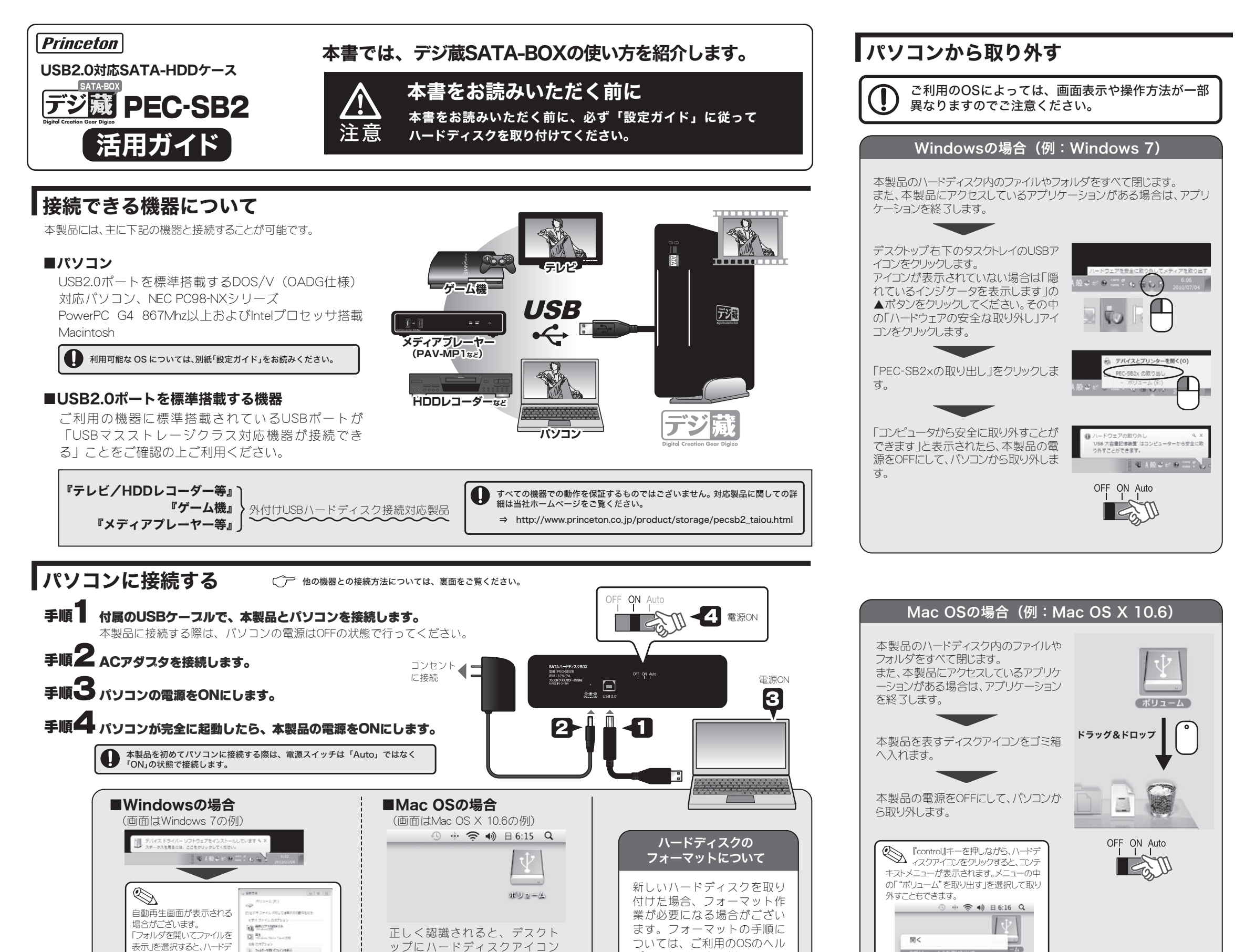

プや取扱説明書に従って正し

く行ってください。

"ポリューム"を取り

"ポリューム"のディスクを作成... 複製

情報を見る

正しく認識されたら、ハードディスクとして使用することができます。

77.67-1931-771-14887

>376488

ab-1288 + 15 • 21 0

正しく認識されると、「コンピュータ」に ハードディスクアイコンが追加されます。

が表示されます。

れる場合がございます。

(87894)

◎Sのバージョンによっては、ハードデ ィスク接続時に下記の画面が表示さ

Time Mathine でパックアップを作成するために "ポリューム" を使用しま
 サラ・
 Time Mathine でパックアップを作成するために "ポリューム" を使用しま

The Modes TO, AR-O No. 10850488068831-29872187, P-T077-6409821-99878141751, AR-01374098

(##641) (/1+27+71(##)

ィスクを表示されます。

C-bu Fr39(0)

30 H + 2022-5

1 E 2994

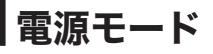

本製品は電源スイッチで電源モードを選択することが可能です。

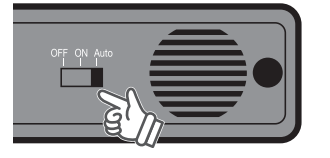

| OFF  | : | 常にオフ   |
|------|---|--------|
| ON   | : | 常にオン   |
| Auto | : | 「PC電源) |

連動機能」 「自動スタンバイ機能」

### PC電源連動機能

本製品の電源を、PCに連動して電源オン/オフすることができます。

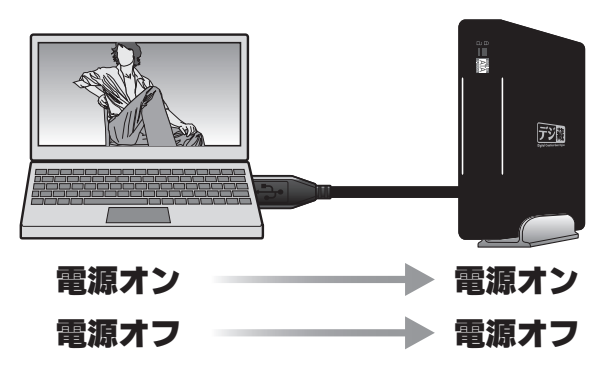

自動スタンバイ機能

本製品に約5分間アクセスが無い場合、自動的に本製品がスタンバイ状態に なり、不要な電力消費を抑えます。

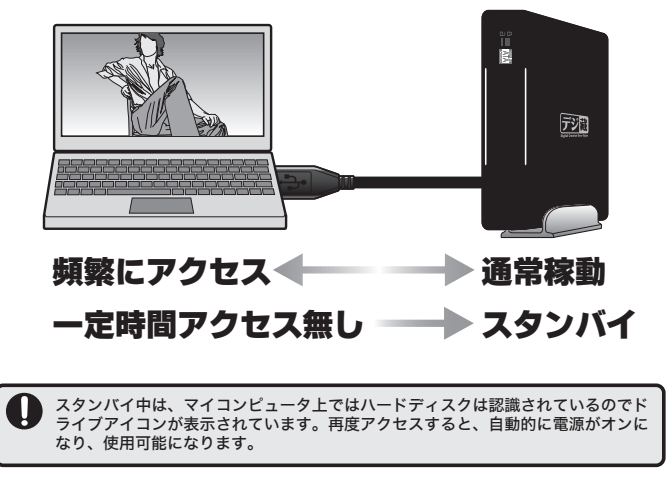

## 設置方法について

本製品には、縦置き用のスタンドと、横置き用のゴム足が付属しています。 ご利用の環境に応じて、設置してください。

本製品の電源がOFFの状態で、設置してください。

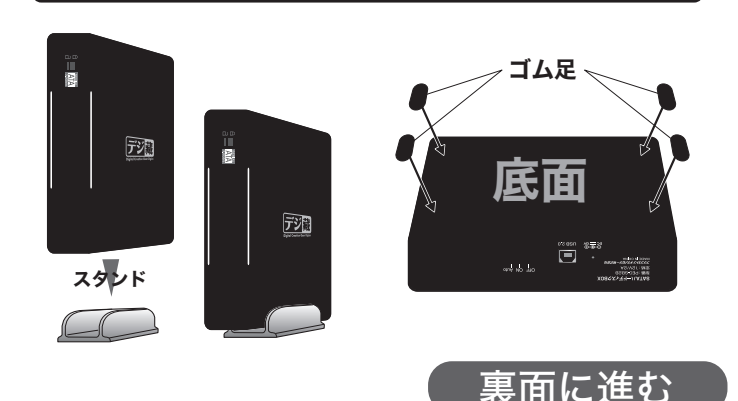

# テレビ/HDDレコーダー/ゲーム機など

本製品はテレビやHDDレコーダー、ゲーム機などと接続することで、本製品の ハードディスクデータの表示やデータ保存先として使用することができます。

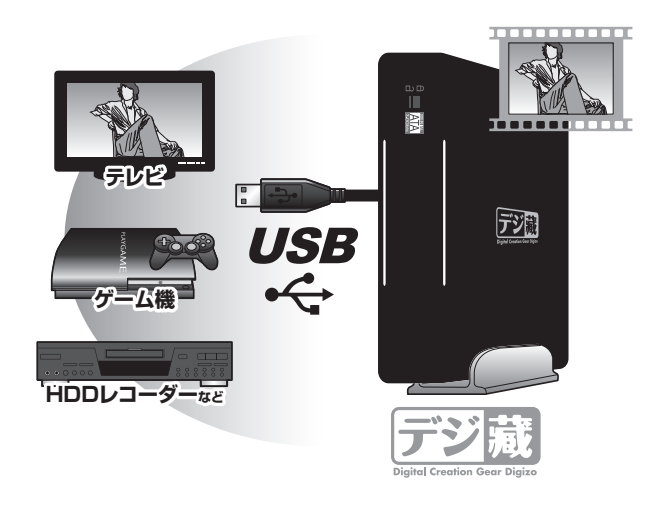

#### ご注意

- ご利用の機器に標準搭載されているUSBポートが「USBマスストレージ クラス対応機器が接続できる」ことをご確認の上ご利用ください。
- すべての機器での動作を保証するものではございません。
- 接続する機器のよっては以下の制限があります。接続機器のマニュア ル等をよく読みご使用ください。
  - 接続機器から外付USBハードディスクとして認識させるために初期 化やフォーマット等が必要になる場合があります。ハードディスク内 のデータは、すべて消去されますので必要なデータはあらかじめパ ソコンなどにバックアップを行ってください。
- 接続機器によっては専用のフォーマットを使用するため、フォーマット されたハードディスクをそのままパソコンで使用することはできない 場合があります。再度パソコンで使用したい場合は、再度パソコンで フォーマットする必要があります。フォーマットした場合、ハードディス ク内のデータはすべて消去されます。
- 対応製品に関しての詳細は当社ホームページをご覧ください。

URL http://www.princeton.co.jp/product/storage/pecsb2\_taiou.html

#### 接続方法

ここでは一般的な接続方法をご案内します。 詳しい手順は接続機器のマニュアルをご覧ください。

- 1. 接続機器の電源をオフにします。
- 2. 付属のUSBケーブルで接続機器と接続し本製品のACアダプタをコンセントに接続します。
- 3. 接続機器の電源を入れます。
- 4. 接続機器の起動が完了したら本製品の電源をONにします。

その後、接続機器から外付USBハードディスクとして認識させるために初期化やフォーマット等が必要になる場合があります。詳しくは接続する機器のマニュアルをお読みください。

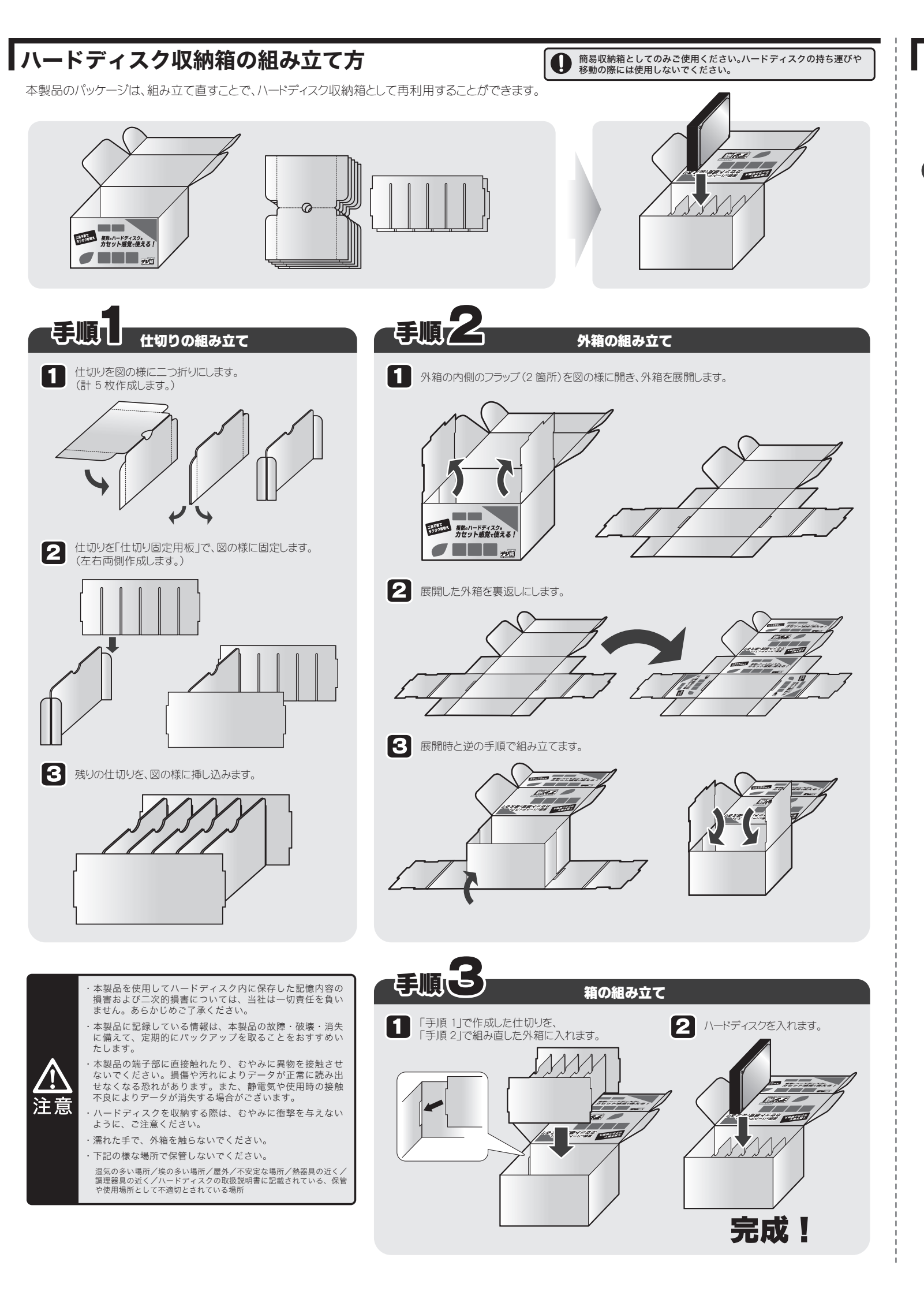

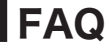

このページでは本製品をご使用いただく際、問題が発生した場合の解決方法を記載しています。問題が発生した場合は、このページをお読みいただく前に、ご使用の環境や機器の接続方法をご確認ください。

## FAQ

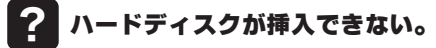

- 本製品は SATA インターフェイスを持つ 3.5 インチ規格ハードディスクの み使用可能です。その他のハードディスクはご使用できません。
- ・挿し込むハードディスクの向きを確認してください。
- ・薄型 3.5 インチハードディスクは縦置での挿入はできません。
  また、ハードディスクメーカーや型番によってドライブの形状は若干異なり、すべてのハードディスクでは対応できない場合があります。

## ? ハードディスクが認識しない。

以下内容を確認してください。

- ・本製品は USB バスパワーのみでは動作しません。必ず AC アダプタを 接続して使用してください。
- ・購入後すぐの新しいハードディスクを接続した場合、通常「初期化」お よび「フォーマット」が必要となります。 「初期化」「フォーマット」方法に関しましては OS のオンラインヘルプ やパソコンのマニュアルを参照し作業を行ってください。
- ・電源スイッチを「ON」の状態で正常に動作するか確認後「AUTO」に 変更してください。
- ・接続している USB ポートの接続可能なデバイスを確認してください。 テレビなどの接続機器によっては、複数の USB ポートの中でハードディ スク専用の USB ポートを特定している場合があります。

#### ? パソコンに取り付けて5分くらいすると 本製品の電源が勝手にOFFになる。

本製品の電源スイッチを Auto にして使用していた場合、ハードディスクへのアクセスが約5分間無い状態で自動スタンバイ機能が働きます。 対象のドライブに対してアクセスを行なうとハードディスクは省電力モードから復帰することができます。

#### ? 電源スイッチをAutoに設定しているのに PC電源連動機能が動作しません。

シャットダウン後も USB ポートに電源供給する仕様のパソコンや接続機器 では PC 電源連動機能が正しく動作しません。

## ? パソコン以外で使用できますか?

USB マスストレージクラスを認識する機器への接続であれば動作する可能性があります。

ただしパソコン以外でご使用の場合、機器の仕様などによって本製品の 電源スイッチを Auto で使用した場合正常に動作しないことがあります。

重要なデータを保存する場合などにおいては電源スイッチをONの状態で使用することをおすすめいたします。

## ? ホットプラグに対応していますか?

本製品はホットプラグには対応していません。

OS上でハードウェアの安全な取り外し手順を行なった後、本製品の電源をOFFにしてハードディスクの交換を行ってください。